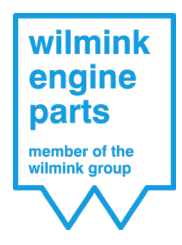

## Handleiding Klantportaal

## Inhoudsopgave

- 1. Inloggen
- 2. Retourzendingen
- 3. Garantieaanvragen
- 4. Inkooporders
- 5. Facturen

Deze handleiding beschrijft stap voor stap het gebruik en de verschillende functionaliteiten van het Wilmink Engine Parts klantportaal. Voor eventuele vragen neemt u contact op met onze klantenservice.

# Inloggen

U kunt op 4 eenvoudige manieren inloggen in het Wilmink Engine Parts klantportaal:

1. Inloggen via de TecDoc webshop door te klikken op de knop Portal

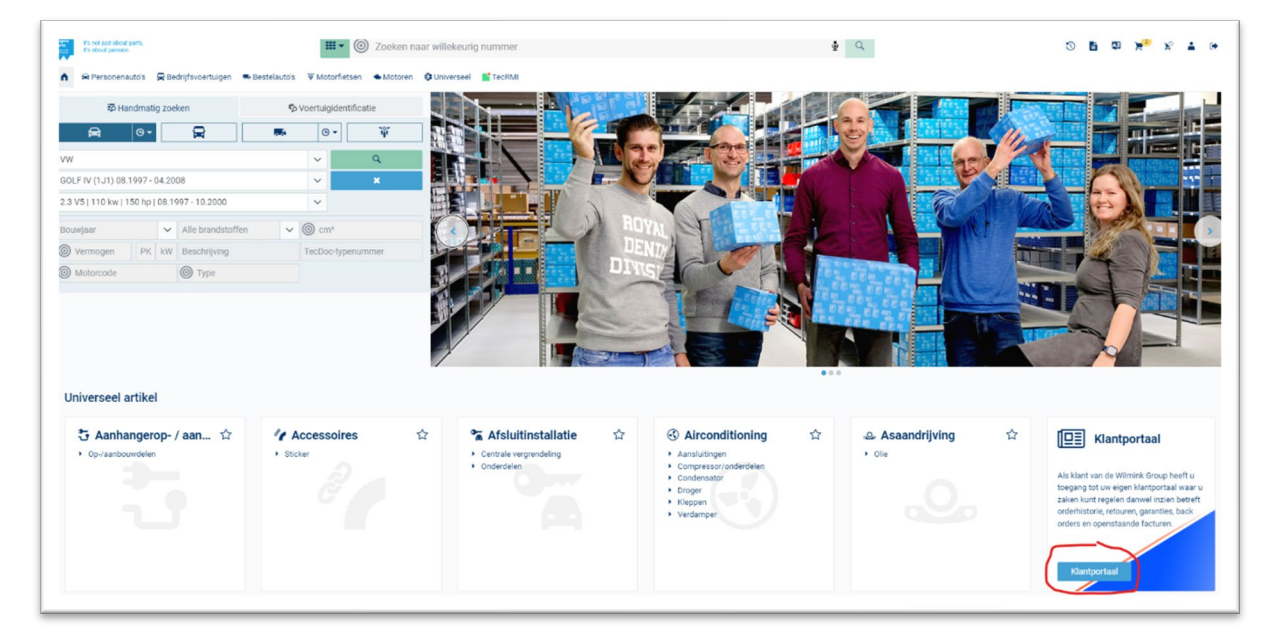

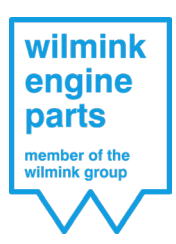

2. Inloggen via de Aldoc webshop door te klikken op de knop Klantportaal

| wilmink                                           | Zoek model:                                                  | OK                                                                                                    |                               | 🔍 Courar                            | ite merken                                | <ul> <li>Andere merken</li> </ul> | $\cup$ Vrachtwagens | ۲                |  |  |  |
|---------------------------------------------------|--------------------------------------------------------------|----------------------------------------------------------------------------------------------------|-------------------------------|-------------------------------------|-------------------------------------------|-----------------------------------|---------------------|------------------|--|--|--|
| engine<br>parts<br>member of the<br>wilmink group | wilmink<br>engine<br>parts<br>member of the<br>wilmink group | Nieuw: klantportaal Wilmink Aan de linkerkant van uw scherm vindt u de knop Klantportaal. Indien u deze aanklikt gaat u automatisch naar uw Klantportaal. Heeft u nog geen login ontvangen voor uw Klantportaal dan kunt u deze direct aanvragen. U ontvang dan binnen 24 uur uw inloggegevens. In het portaal kunt u: Indienen retouraanvraag (middels selectie uit uw orderhistorie) Indienen garantie aanvraag Indienen garantie aanvraag Inzien Inevertiid van uw openstaande inkoopregels Inzien na de supenstaande facturen en printen kopiefactuur Kortom in uw Aldoc webshop heeft u door de introductie van het Klantportaal 1 centraal punt waar u al uw zaken met de Wilmink kunt afhandelen/inzien!! |                               |                                     |                                           |                                   |                     |                  |  |  |  |
|                                                   | 3                                                            | Abarth                                                                                                    | <b>(</b> )                    | Dodge                               |                                           | Lada                              | Ŷ                   | Renault          |  |  |  |
|                                                   | •                                                            | Alfa Romeo<br>Audi                                                                                                    | 3                             | DS                                  | ۲                                         | Lancia<br>Land + Range Rover      | <b>V</b>            | Rover            |  |  |  |
|                                                   |                                                              | BMW                                                                                                    | - Cirret                      | Ford                                |                                           | Lexus                             |                     | Seat             |  |  |  |
| Begin van VIN                                     | (JJ)                                                         | Buick                                                                                                    | Stored                        | Ford USA                            | D (C                                      | Mazda                             | ۲                   | Skoda            |  |  |  |
| Motortype                                         | ۲                                                            | Cadillac                                                                                                    |                               | Honda                               | $\bigcirc$                                | Mercedes                          | Ŏ                   | Smart            |  |  |  |
| Klantportaal                                      |                                                              | Chevrolet USA                                                                                                    | Ð                             | Hyundai                             |                                           | Mini                              | ()                  | SsangYong        |  |  |  |
|                                                   | -                                                            | Chrysler                                                                                                    | R                             | Infiniti                            | *                                         | Mitsubishi                        |                     | Subaru           |  |  |  |
| Voertuighistorie                                  |                                                              | Citroën                                                                                                    | ISUZU                         | Isuzu                               | 0                                         | Nissan / Datsun                   | \$                  | Suzuki / Santana |  |  |  |
| Kentekenplaten                                    | V                                                            | Cupra                                                                                                    | SVECO                         | Iveco                               | $\overline{\Theta}$                       | Opel                              | Υ                   | Tesla            |  |  |  |
| 0                                                 |                                                              | Dacia                                                                                                    | and the second                | Jaguar                              | ×                                         | Peugeot                           | 9                   | Toyota           |  |  |  |
| UNIVERSEEL                                        | 00                                                           | Daewoo / Chevrolet                                                                                                    | Jeep                          | Jeep                                | Y                                         | Pontiac                           |                     | Volkswagen       |  |  |  |
|                                                   |                                                              | Damatsu                                                                                                    |                               | Nia                                 |                                           |                                   | $\Theta$            | 40140            |  |  |  |
| RDW website                                       |                                                              |                                                                                                    | Gebruik van de catalogus gesc | hiedt op eigen risico, prijzen word | ggerenen gezen name en steater en se en s | ijn in geen geval bindend.        |                     |                  |  |  |  |
| Newsletter                                        |                                                              |                                                                                                    |                               |                                     |                                           |                                   |                     |                  |  |  |  |

3. Inloggen via onze webshop door te klikken op Mijn Account -> Klantportaal

| wilmink<br>engine<br>parts<br>member of the<br>attract group                                                  | Zoek op motorcode,                                                                                                    | Meer dan 250 mer                                     | ken 🥑 Snelle leverin<br>Zoeken Q           | g 🥑 Productspecialisten                                                    | rder • 🔗 René Bisschop • 🔁                                                                                                    |
|----------------------------------------------------------------------------------------------------|----------------------------------------------------------------------------------------------------|------------------------------------------------------|--------------------------------------------|----------------------------------------------------------------------------|----------------------------------------------------------------------------------------------------|
| ★ ■ product Merk Merk Meer da Willmink Employee Willmink Employee Willmink Employee Specialistis Beklijk onze | en • () toepassingen •<br>• Model<br>an 250 merken<br>producenten tot de klein<br>te merken, welke varieren<br>producenten tot de klein<br>te merken<br>producenten tot de klein<br>te merken<br>producenten tot de klein<br>te merken<br>producenten tot de klein<br>te merken<br>producenten tot de klein<br>te merken<br>producenten tot de klein<br>te merken<br>producenten tot de klein<br>te merken<br>producenten tot de klein<br>te merken<br>producenten tot de klein<br>te merken<br>producenten tot de klein<br>te merken<br>producenten tot de klein<br>te merken<br>producenten tot de klein<br>te merken<br>producenten tot de klein<br>te merken<br>producenten tot de klein<br>te merken<br>producenten tot de klein<br>producenten tot de klei | <ul> <li>merken * • • instr</li> <li>Type</li> </ul> | tucles •  Selecteer                        | 2 of<br>Its<br>Its<br>Its<br>Its<br>Its<br>Its<br>Its<br>Its<br>Its<br>Its | Uw gegevens<br>Wensenlijst<br>Klantportaal<br>Wachtwoord wijzigen<br>Ingelogd als: René Bisschop<br>Jitloggen<br>Prijs: <u>Netto</u><br>BTW: <u>Excl.</u><br>hot just about parts,<br>ibout passion<br>Itenservice<br>t/m Do. 8:00 tot 18:00<br>100 tot 17:30<br>sowilmink.nl |
| Wilmink<br>Producten<br>Toepassingen<br>Merken                                                                | Mijn account<br>Mijn gegevens<br>Wensenlijst<br>Batouren                                                                                                    | wii<br>en<br>pa                                      | lmink Hu<br>gine sal<br>rts <sub>Rio</sub> | <b>Jp nodig?</b><br>ies⊚wilmink.nl<br>iawea 16                             | Volg ons<br>f Facebook<br>n Linkedin                                                                                                    |

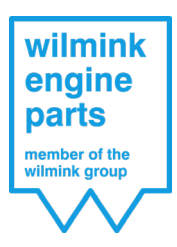

### 4. Of ga naar https://portal.wilmink.nl/

Indien u een van bovenstaande opties volgt komt u in het volgende scherm terecht.

| A https://porta.willink.nl/_sijout/15/Willinik.porta/Login.asp                                                                                                    | ReturnUn=%21.jayoutss2115%22Authenticate.sposis15ource%3d%252/285ource+%29 | strategy and strategy and strat |
|----------------------------------------------------------------------------------------------------|----------------------------------------------------------------------------|----------------------------------------------------------------------------------------------------|
| Inloggen Mijn klantenportal Wilmink<br>Here use gene kale kie<br>Mign<br>Mign<br>Michanosi<br>Michanosi<br>Mich |                                                                            |                                                                                                    |
|                                                                                                    |                                                                            |                                                                                                    |

Als login vult u het mailadres in dat u hebt doorgegeven aan ons wat wij dienen te gebruiken voor uw klantportaal. Zodra wij uw klantportaal hebben aangemaakt ontvangt u op het door u doorgegeven mailadres het wachtwoord voor uw klantportaal en wat u dus hier dient in te voeren.

Na het inloggen komt u op de hoofdpagina van het klantportaal terecht.

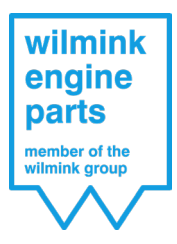

| TESTKLANT WIL                                                                                                    |
|----------------------------------------------------------------------------------------------------|
| TESTKLANT WIL<br>Aanvraag retourzending<br>Status retouraanvragen<br>Aanvraag garantie<br>Status garantieaanvragen<br>Openstaande<br>inkooporderregels |
| Open invoices<br>Back to customer overview                                                                                                    |

Op deze hoofdpagina ziet u de volgende sub-pagina's staan:

- Aanvraag retourzending;
- Status retouraanvragen;
- Aanvraag garantie;
- Status garantieaanvragen;
- Openstaande inkooporderregels;
- Openstaande facturen.

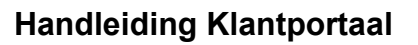

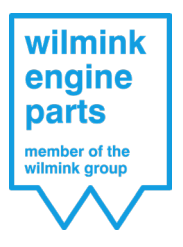

# Retourzendingen

### Aanvraag retourzending

U ziet als u deze pagina opent uw volledige orderhistorie van geleverde orders tot een jaar terug.

| Verkoopordernummer | Inkoopordernummer   | Speciaal<br>besteld | Artikelnummer | Extern<br>artikelnummer | Artikelnaam                | Netto<br>prijs<br>per<br>stuk | Aantal<br>besteld | Aantal<br>geleverd | Aantal<br>geretouneerd <sup>9</sup> | Aantal in<br>aanvraag | Aantal nog<br>te ?<br>retourneren | Leverdatum |
|--------------------|---------------------|---------------------|---------------|-------------------------|----------------------------|-------------------------------|-------------------|--------------------|-------------------------------------|-----------------------|-----------------------------------|------------|
|                    |                     | •                   |               |                         |                            | \$                            | \$                | ¢                  | \$                                  | \$                    | \$                                |            |
| WVO9247400         |                     |                     | WG1012102     | 8029165                 | Afdichtring,<br>verstuiver | 5,76                          | 1                 | 1                  | 0                                   | 0                     | 1                                 | 16-09-2020 |
| WVO9247400         |                     |                     | WG1012110     | 8029173                 | Afdichtring,<br>verstuiver | 4,33                          | 1                 | 1                  | 0                                   | 0                     | 1                                 | 16-09-2020 |
| WVO9247299         | Tel. Best. 15092020 |                     | WG1036173     | 2800B2                  | Montage olie               | 2,70                          | 12                | 12                 | 0                                   | 0                     | 12                                | 15-09-2020 |
| WVO9247157         | ST2020018156        |                     | WG1488314     | TC2010FK                | Distributiekettingset      | 82,21                         | 1                 | 1                  | 0                                   | 0                     | 1                                 | 15-09-2020 |
| WVO9247152         | ST2020018153        |                     | WG1013870     | 7481088                 | Lambdasonde                | 52,27                         | 1                 | 1                  | 0                                   | 0                     | 1                                 | 15-09-2020 |
| WVO9247117         | ST2020018141        |                     | WG1085650     | 802.820                 | Cilinderkopbout set        | 17,98                         | 1                 | 1                  | 0                                   | 0                     | 1                                 | 15-09-2020 |
| WVO9247100         |                     |                     | WG1098892     | 01-S2664                | Klepgeleider               | 3,58                          | 1                 | 1                  | 0                                   | 0                     | 1                                 | 15-09-2020 |
| WVO9246930         |                     |                     | WG1103129     | 14-32075-01             | Cilinderkopbout set        | 12,48                         | 1                 | 1                  | 0                                   | 0                     | 1                                 | 14-09-2020 |
| WU/00246020        |                     |                     | WC1007050     | 374.650                 | Pakkingsset,               | 44.10                         |                   |                    |                                     | 0                     |                                   | 14.00.2020 |

Uit deze orderhistorie selecteert u het product of producten dat u wilt retourneren door te klikken op het vinkje voor de orderregel. U kunt boven elke kolom ook een zoekopdracht ingeven zodat u snel het artikelnummer kan vinden wat u wilt retourneren. U heeft dus geen pakbonnen of facturen nodig om een retouraanvraag in te dienen.

Indien u alle artikelen heeft geselecteerd die u wilt terugsturen gaat u naar de onderkant van de pagina en klikt u op 'RMA aanmaken'.

|              | WVO9246266 |              | WG1053272 | G3544    | Klepgelei             |
|--------------|------------|--------------|-----------|----------|-----------------------|
|              | WVO9246139 |              | WG1098888 | 01-S2647 | Klepgelei             |
|              | WVO9246100 | ST2020017705 | WG1181963 | JD5827   | Pakking,<br>uitlaatbo |
|              | WVO9245895 |              | WG1013400 | 8029331  | Drukcom<br>turbolad   |
| Pagina groot | tte: 20 🔻  |              |           |          |                       |
| Pagina groot | tte: 20 🔻  |              | <br>      |          |                       |
| Pagina groot | nmaken     |              |           |          |                       |
| Pagina groot | inmaken    |              |           |          |                       |

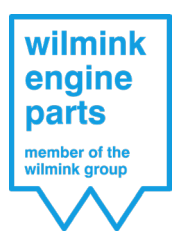

### U komt nu in het onderstaande scherm.

| Bevestiging retourorder                 |                                                                                                    |                   |               |                         |  |  |  |  |  |  |
|-----------------------------------------|----------------------------------------------------------------------------------------------------|-------------------|---------------|-------------------------|--|--|--|--|--|--|
| Aantal<br>retour                        | Verkoopordernummer 👻                                                                                                    | Inkoopordernummer | Artikelnummer | Extern<br>artikelnummer |  |  |  |  |  |  |
| 1 ‡                                     | WVO9247400                                                                                                    |                   | WG1012102     | 8029165                 |  |  |  |  |  |  |
| 1 ‡                                     | WVO9247400                                                                                                    |                   | WG1012110     | 8029173                 |  |  |  |  |  |  |
| Uw inkoopr<br>Reden retou<br>Opmerkinge | Uw inkoopnummer / referentie (wordt vermeld op uw factuur) Reden retour T Opmerkingen                                            |                   |               |                         |  |  |  |  |  |  |
| Bevestiging<br>Stuur kopie              | Bevestiging aanvraag RMA zal na bericht aan standaard mailadres in de portal zichtbaar zijn<br>Stuur kopie van bevestiging naar: |                   |               |                         |  |  |  |  |  |  |
| Akkoor                                  | Akkoord met algemene voorwaarden Retour order                                                                                    |                   |               |                         |  |  |  |  |  |  |
| Verzende                                | n Annuleren Terug                                                                                                    |                   |               |                         |  |  |  |  |  |  |

Hier kunt u het aantal artikelen nog aanpassen en eventueel retourregels verwijderen.

U kunt vervolgens indien u dat wenst uw eigen inkoopordernummer of ander kenmerk toevoegen aan de retouraanvraag. Dit kenmerk wordt door ons op uw creditnota vermeld.

Vervolgens dient u verplicht een reden retour te selecteren via de drop-down functie. Indien u dat heeft gedaan wordt deze reden automatisch overgenomen op alle retourregels.

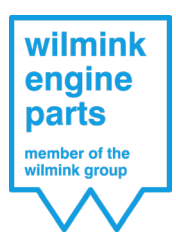

Stel u heeft als reden retour gekozen voor defect artikel dan komt het er zo uit te zien:

| etour                                         | Verkoopordernummer +         | Inkoopordernummer    | Artikelnummer | artikelnummer | Artikelnaam                | prijs per<br>stuk | besteld | geleverd | geretouneerd | aanvraag | retourneren | Leverdatum | Reden retour     |
|-----------------------------------------------|------------------------------|----------------------|---------------|---------------|----------------------------|-------------------|---------|----------|--------------|----------|-------------|------------|------------------|
| 1 🗘                                           | WVO9247400                   |                      | WG1012102     | 8029165       | Afdichtring,<br>verstuiver | 5,76              | 1       | 1        | 0            | 0        | 1           | 16-09-2020 | Defect artikel 🔹 |
| 1                                             | WVO9247400                   |                      | WG1012110     | 8029173       | Afdichtring,<br>verstuiver | 4,33              | 1       | 1        | 0            | 0        | 1           | 16-09-2020 | Defect artikel 👻 |
| v inkoopn<br>ist<br>iden retou<br>efect artik | ummer / referentie (wordt ve | rmeld op uw factuur) |               |               |                            |                   |         |          |              |          |             |            |                  |

U kunt nu indien u dat wenst de reden op orderregelniveau aanpassen. Indien u per regel de juiste reden retour doorgeeft betekent dit dat wij daardoor uw retour ook sneller en zorgvuldiger kunnen afhandelen.

Tot slot kunt u nog een extra mailadres invullen waar een bevestiging van de retouraanvraag naar toe moet worden gestuurd. De bevestiging wordt altijd naar het mailadres gestuurd waarmee u bent ingelogd in de portal. Als u vervolgens akkoord gaat met de algemene voorwaarden kunt u door op verzenden te klikken de retouraanvraag verzenden.

| Bevestiging aanvraag RMA zal na bericht aan standaard mailadres in de portal zichtbaar zijn<br>Stuur kopie van bevestiging naar: |
|----------------------------------------------------------------------------------------------------|
| Akkoord met algemene voorwaarden Retour order                                                                                    |
| Verzenden Annuleren Terug                                                                                                    |

U ontvangt nu binnen 4 uur automatisch uw retourformulier en indien uw zending via onze nachtvervoerder Hellmann wordt meegenomen een retourlabel in uw klantportaal. Dit retourformulier en retourlabel vind u op de pagina Status retouraanvragen.

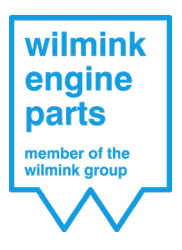

### Status retouraanvragen

Op deze pagina kunt u al uw retouraanvragen terugvinden alsmede ook uw retourformulier en retourlabel wat u met uw retourzending mee moet sturen zodat wij uw retour kunnen verwerken.

| MA-nummer 🕈 | RMA datum 🛛 🕈 | Barcode | RMA formulier | Artikelnummer 💡 | Extern<br>artikelnummer <sup>9</sup> | Artikelnaam 💡                  | Opmerking 💡 | Verwacht<br>aantal retour | Ontvangstdatum | Aantal retour 💡 | Status 💡     | Factu |
|-------------|---------------|---------|---------------|-----------------|--------------------------------------|--------------------------------|-------------|---------------------------|----------------|-----------------|--------------|-------|
|             | •             |         |               |                 |                                      |                                |             | \$                        | •              | \$              |              |       |
| RM2003063   | 15-09-2020    | [FIELD] | A<br>RDF      | WG1033389       | PVG07021-01                          | Pakkingsset,<br>cilinderkop    |             | 1                         |                | 0               | Verwacht     |       |
| RM2003063   | 15-09-2020    | [mini   | PDF           | WG1052018       | ER4127                               | Tuimelaar,<br>motorsturing     |             | 4                         |                | 0               | Verwacht     |       |
| RM2003063   | 15-09-2020    | [HIN]   | PDF           | WG1700696       | CB-1463A STD                         | Drijfstanglagerset             |             | 1                         |                | 0               | Verwacht     |       |
| RM2003063   | 15-09-2020    | hafal   | PDF           | WG1749204       | 7516348                              | Luchtmassameter                |             | 1                         |                | 0               | Verwacht     |       |
| RM2003022   | 10-09-2020    | [min]   | RDF           | WG1177785       | AG8080                               | Pakking,<br>cilinderkop        |             | 1                         |                | 0               | Verwacht     |       |
| RM2003022   | 10-09-2020    | [HII]   | PDF           | WG1768006       | TC9600FK                             | Distributiekettingset          |             | 1                         |                | 0               | Verwacht     |       |
| RM2003022   | 10-09-2020    | Intel   | PDF           | WG1924916       | 7.06117.42.0                         | Regelklep,<br>nokkenasregeling |             | 1                         |                | 0               | Verwacht     |       |
| RM2002919   | 01-09-2020    | [HI]    | ×             | WG1023610       | 99457600                             | Zuiger                         |             | 1                         | 01-09-2020     | 1               | Gefactureerd | x     |

| RMA-nummer 🤗 | RMA datum  | ٩ | Barcode | RMA formulier |
|--------------|------------|---|---------|---------------|
|              |            | - |         |               |
| WRM2003063   | 15-09-2020 |   | Initi   | PDF           |
| WRM2003063   | 15-09-2020 |   | India   | PDF           |

Uw retouraanvraag kan 3 verschillende statussen hebben.

#### Verwacht

De eerste status die uw retouraanvraag krijgt is Verwacht. Dit betekent dat wij uw retouraanvraag hebben ontvangen, maar uw goederen nog niet hebben ontvangen.

#### Ontvangen

De tweede status die uw aanvraag krijgt is Ontvangen wat betekent dat wij uw artikelen hebben ontvangen en deze hebben goedgekeurd en retour nemen.

#### Gefactureerd

De laatste status die uw retouraanvraag krijgt is Gefactureerd wat betekent dat wij uw retour hebben verwerkt en daarvoor een creditfactuur voor hebben aangemaakt. Deze ontvangt u op de gebruikelijke wijze via uw mail, maar deze voegen wij tevens toe in uw klantportaal aan de betreffende retouraanvraag.

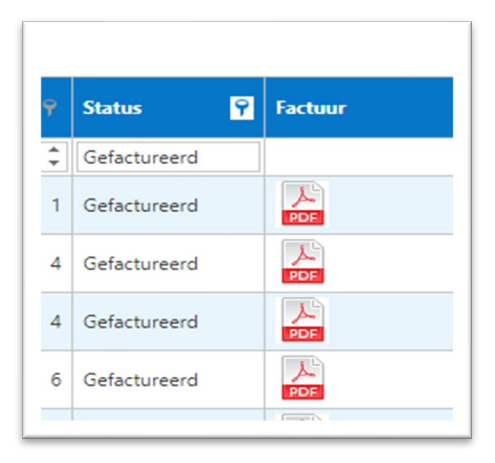

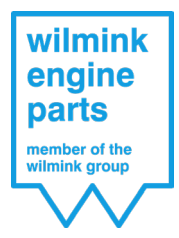

## Handleiding Klantportaal

## Garantieaanvragen

### Aanvraag garantie

Op deze pagina kunt u een garantieformulier invullen en indien gewenst bijlages zoals foto's toevoegen aan uw garantie aanvraag.

Voor instructies betreft het indienen van een garantieaanvraag raadpleegt u onze 'Handleiding – Garantieaanvraag – Wilmink Engine Parts' op onze website.

#### Status garantieaanvragen

Op deze pagina kunt u de status van uw garantieaanvragen inzien.

| Garantie<br>aanvraag 🌱<br>nummer | Datum<br>indienen - 9<br>aanvraag | Behandeldatum 📍 | Status 🌱          | Artikelnummer 💡 | Goederen<br>ontvangen? | Opmerking                                             |
|----------------------------------|-----------------------------------|-----------------|-------------------|-----------------|------------------------|-------------------------------------------------------|
|                                  | •                                 | -               |                   |                 | -                      |                                                       |
| WIL0000345                       | 15-09-2020                        |                 | Ontvangen         | wg1051374       |                        |                                                       |
| WIL0000288                       | 13-02-2020                        | 08-06-2020      | Afgewezen         | WG1897443       |                        |                                                       |
| WIL0000280                       | 27-01-2020                        | 11-02-2020      | In<br>behandeling | WG1268451       | <b>V</b>               | 11-02-2020 opgestuurd naar fabrikant ter beoordeeling |

Een garantieaanvraag kan 4 verschillende statussen hebben.

#### Ontvangen

De eerste status die elke aanvraag krijgt zodra wij deze hebben ontvangen nadat u de aanvraag digitaal heeft aangevraagd is Ontvangen.

#### In behandeling

Zodra onze garantieafdeling uw aanvraag oppakt wordt de status In behandeling.

#### Toegekend

Indien wij uw garantie toekennen zal de laatste status Toegekend zijn.

#### Afgewezen

In het geval dat wij uw aanvraag afwijzen dan zal de status Afgewezen worden.

### Handleiding Klantportaal

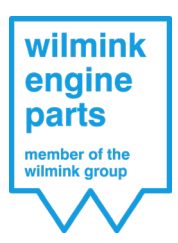

Bij elke aanvraag worden er ook documenten toegevoegd. De documenten garantieaanvraag is altijd uw eigen garantieaanvraag die u heeft ingediend. De reactie Wilmink is altijd onze reactie op uw aanvraag en zal bij een afwijzing altijd aanwezig zijn.

De bijlages kunnen zowel uw toegevoegde documenten zijn als documenten die wij hebben toegevoegd. Bij elke aanvraag die we Toekennen zullen we ook de factuur toevoegen bij uw aanvraag als document.

| Garantie<br>aanvraag als<br>PDF | Reactie<br>Wilmink<br>link | Garantie<br>aanvraag<br>bijlages | Factuur<br>link |
|---------------------------------|----------------------------|----------------------------------|-----------------|
| <u>لم</u>                       | A                          |                                  |                 |
| PDF.                            |                            |                                  |                 |
|                                 |                            |                                  |                 |
|                                 | PDF                        |                                  |                 |
| PDF                             | PDF                        | PDF                              |                 |

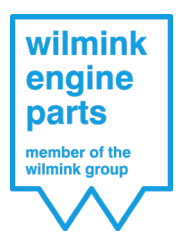

# Inkooporders

## Openstaande inkooporderregels

Op deze pagina staan al uw orderregels die nog niet (volledig) zijn geleverd. Ook hier kunt u weer zoeken in elke kolomnaam naar de verschillende artikelen.

| Verkoopordernummer 🦞 | Order datum 💡 | Verkoopmedewerker 🖣 | Inkoopordernummer 📍 | Artikelnummer 💡 | Extern<br>artikelnummer | Artikelnaam 💡   | Aantal besteld 🛛 🦞 | Aantal geleverd 💡 | Nog te leveren 🛛 📍 | Verwachte<br>leverdatum |
|----------------------|---------------|---------------------|---------------------|-----------------|-------------------------|-----------------|--------------------|-------------------|--------------------|-------------------------|
|                      | -             |                     |                     |                 |                         |                 | \$                 | \$                | \$                 |                         |
| WVO9219805           | 15-04-2020    |                     | 4165237             | WG1012411       | 8010599                 | Bobine          | 2                  | 0                 | 2                  | 26-06-2020              |
| WVO9224847           | 13-05-2020    |                     | Deels back          | WG1013685       | 8029048                 | Injectiesysteem | 1                  | 0                 | 1                  | 14-05-2020              |
| 14/1/00226242        | 20.05.2020    |                     | 4102949             | W/G1012696      | 0020040                 | Iniertienurteem | 10                 | 2                 | 7                  | 06.09.2020              |

Maar het belangrijkste veld is de verwachte leverdatum.

| Aantal besteld | 9  | Aantal geleverd 💡 | Nog te leveren 💡 | Verwachte<br>leverdatum |
|----------------|----|-------------------|------------------|-------------------------|
|                | *  | *<br>*            | *<br>*           |                         |
|                | 2  | 0                 | 2                | 26-06-2020              |
|                | 1  | 0                 | 1                | 14-05-2020              |
| 1              | 10 | 3                 | 7                | 06-08-2020              |
|                | 1  | 0                 | 1                | 04-06-2020              |
|                | 1  | 0                 | 1                | 18-06-2020              |
|                | 1  | 0                 | 1                | 23-07-2020              |

Indien bij ons bekend is wanneer wij uw bestelde product ontvangen van onze leverancier vermelden wij dit als de verwachte leverdatum op de openstaande inkooporderregel. Dit is de datum dat u uw product zult ontvangen van ons.

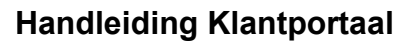

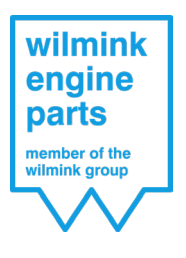

# Facturen

## Openstaande facturen

Op deze pagina kunt u al uw openstaande facturen vinden. Tevens kunt u via het PDFdocument al uw openstaande facturen inzien en indien gewenst uitprinten.

| Factuur | Factuurdatum • ¥ | Factuurnummer 🔹 🕇 | Factuurbedrag 🛛 📍 | Betaald bedrag 🛛 👻 | Openstaand bedrag | Vervalddatum 🌱 | Vervallen |
|---------|------------------|-------------------|-------------------|--------------------|-------------------|----------------|-----------|
|         | -                |                   | ÷                 | <b></b>            | ÷                 | •              |           |
| PDF     | 25-08-2020       | WVF20031929       | 1.078,03          | 0,00               | 1.078,03          | 24-09-2020     |           |
| PDF     | 25-08-2020       | WVF20032101       | 1.198,48          | 0,00               | 1.198,48          | 24-09-2020     |           |
| K       | 21-08-2020       | W//F20022802      | 461.82            | 0.00               | 461.82            | 20-00-2020     |           |

Wij geven voor al uw openstaande facturen aan middels een vinkje of deze al dan niet zijn vervallen.

Indien u een deelbetaling op de factuur hebt gedaan wordt dit verwerkt als betaald bedrag en afgetrokken van het openstaande bedrag.